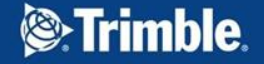

## **Trimble Gateway T511 Installation Guide**

# Install Overview

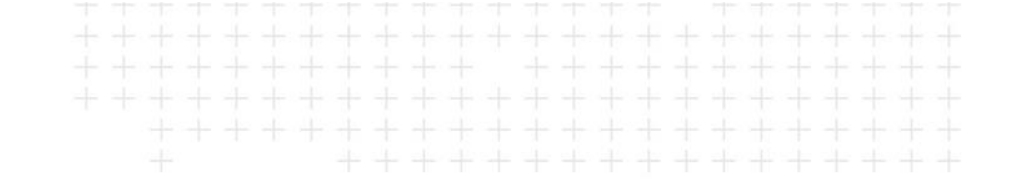

## Mount the T511.

- Mount the device in or on the dash with a clear view of the sky unobstructed by metals, with the top pointing to the sky.
  - The GPS receiver is directly under the "GPS" symbol on the case.
- Be sure the module is clear of driver activities and potential environmental hazards.

#### Connect to the vehicle.

- The main cable includes an RP1226 connector for most late-model vehicles.
- Adapters are available to connect at the diagnostic port if needed, as well as a 2-pin cable for in-dash installations.

### Mount and connect the display

- Note the TG Blue Barrel is no longer needed for display. Connect the 2-pin Power/Ground to the mating connector on the T511 Main Cable.
- If you are switching from a PMG or PCG, a new display cable is needed.

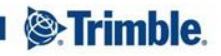

# **Additional Install Notes**

- The optional white Ignition lead is available if needed, but most vehicles will boot normally using the J1939 Engine Data signal.
- TG supports power inputs from 12 or 24 volt vehicles (6-36 volt functional range).
- TG will automatically adjust to the baud rate of the vehicle J1939, whether 250k or 500k.
- The display will power from the 2-pin Power/Ground connector, while all Display communications take place over Wi-Fi.
- Vehicle-specific install guides and videos are available at: <u>https://transportation.trimble.com/installations/</u>

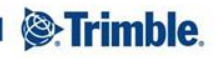

## Standard Kit M-010-0728

- Trimble Gateway T511 E-006-0638
- RP1226 Main Cable L-016-0728
  - 44-Pin head
  - RP1226 for Power/Engine Data connection to newer trucks.
    Adapters are available for older vehicles
  - Power/Ground Connector for displays
  - Two discrete inputs (not currently used)
- H-048-0526 #8 x ¾" Mounting Screws

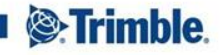

## Trimble Gateway T511 Overview

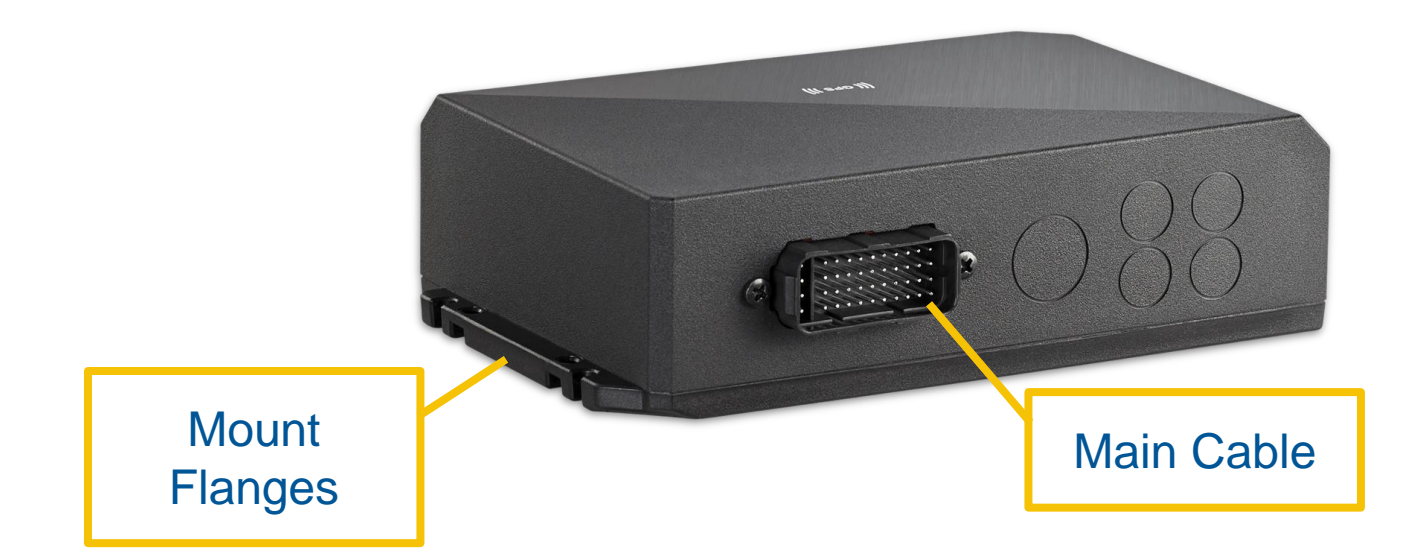

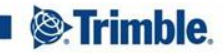

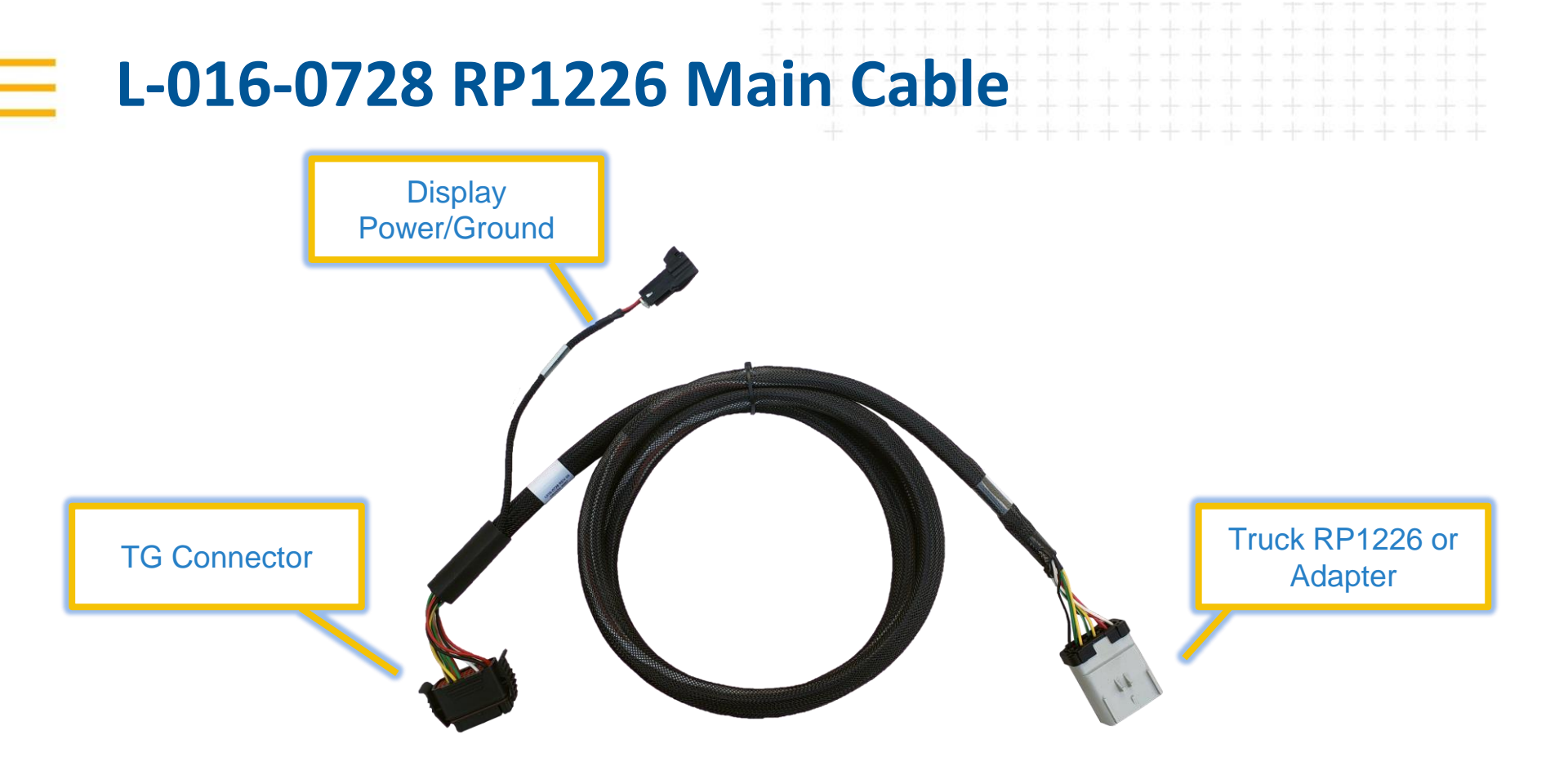

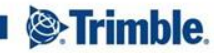

## **Adapters**

- M-010-0741 9-Pin Kit
  - L-016-0737 RP1226 to 9-Pin Adapter
  - Connection to any approved 9-Pin Diagnostic Port
- M-010-0744 2-Pin Kit
  - L016-0740 RP1226 to 2-Pin Adapter
  - L-016-730 Power/Fuse Harness
  - Connection to any approved 2-Pin Diagnostic Port
- M-010-0742 Volvo/Mack Kit
  - L016-0738 RP1226 to Volvo/Mack OBD-style Adapter
  - Connection to Volvo/Mack diagnostic port on pre-2018 Volvo/Mack trucks with Volvo/Mack engine

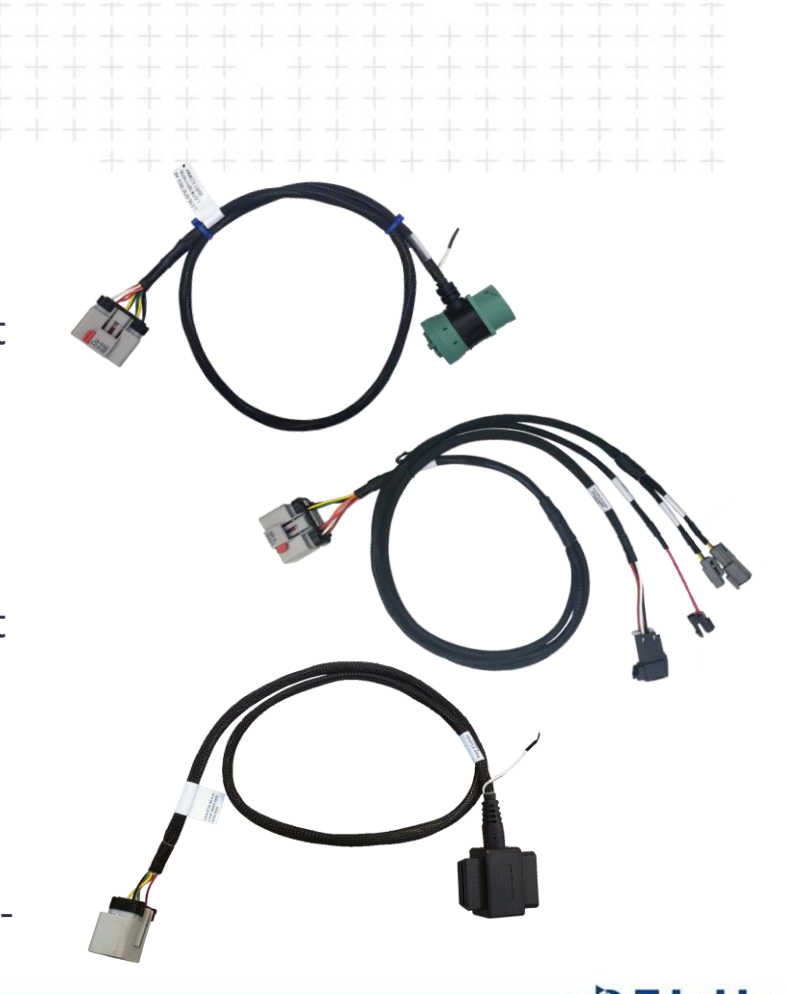

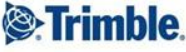

**Display Cables** 

L-016-0743 – 2-Pin connection to PCT Cradle 

#### L-016-0744 – 2-Pin connection to PD.5

\*Displays will need to be manually powered on, they will not wake automatically

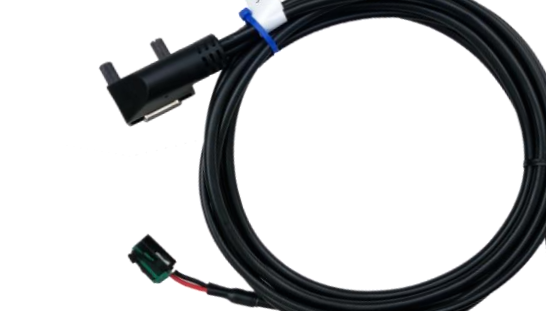

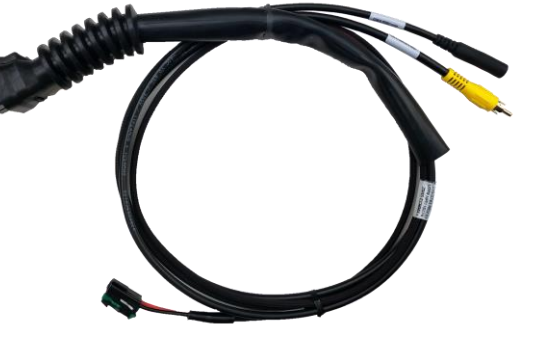

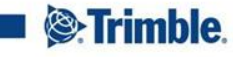

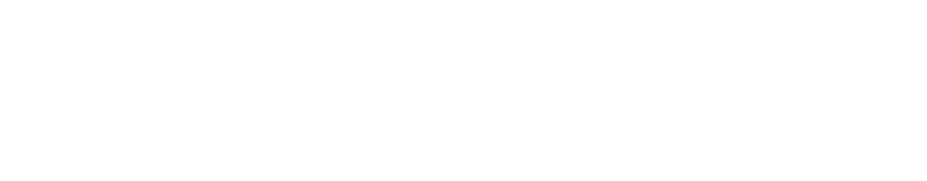

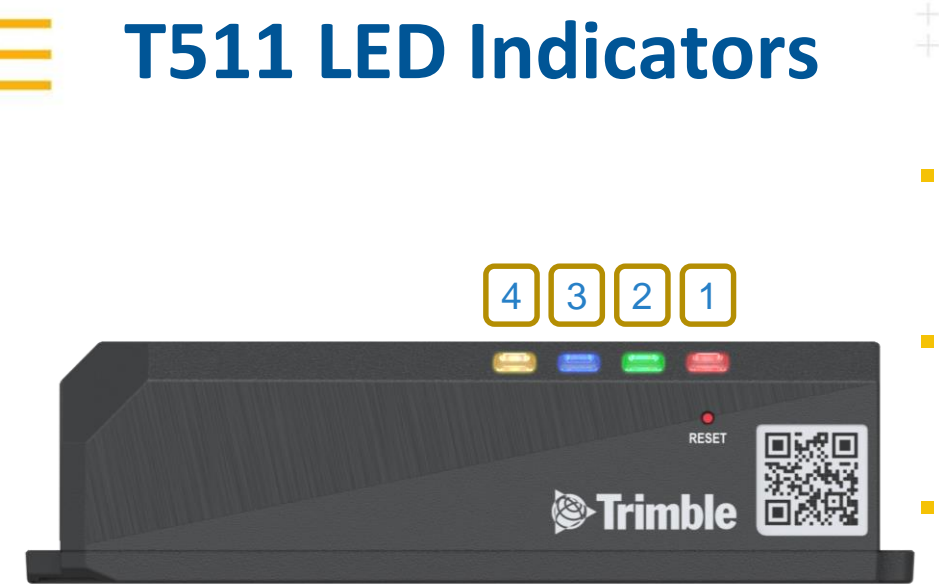

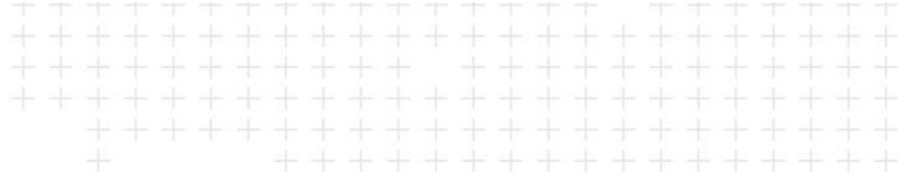

- LED 1
  - Solid Red = ON and Charging
  - Off = Powered Off
  - LED 2
    - Solid or Flashing Green = Cell Connected
    - Off = No Cell Connection
  - LED 3
    - Rapid Blue Flash = Engine Data Connected
    - Off or Solid Blue = No Engine Data
- LED 4
  - Solid Amber = GPS Fixed
  - Blinking Amber = No GPS Fix

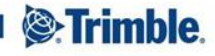

## Main Cable Pin-out

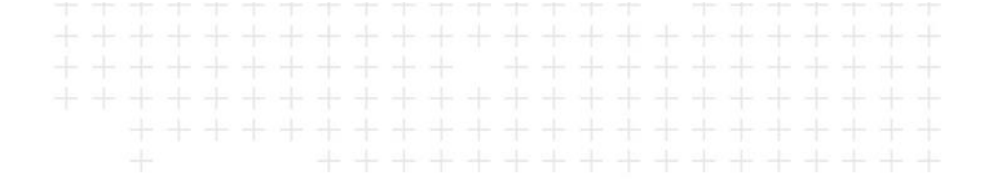

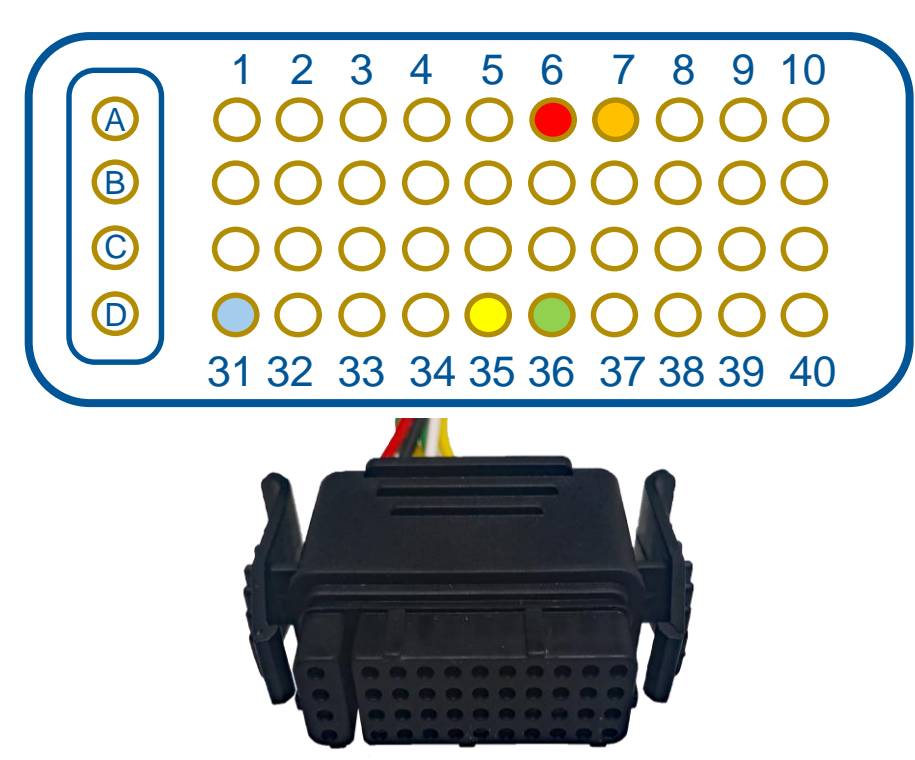

| Pin     |                                                          |
|---------|----------------------------------------------------------|
| A and B | Input Power 12-24 Volts                                  |
| C and D | Ground <5 ohms to known ground                           |
| 31      | Ignition Sense 12-24 Volts                               |
| 6       | J1708 High                                               |
| 7       | J1708 Low                                                |
| 36      | J1939 High 60 ohms +/-5 to Low with vehicle ignition off |
| 35      | J1939 Low 60 ohms +/-5 to High with vehicle ignition off |

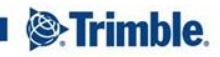

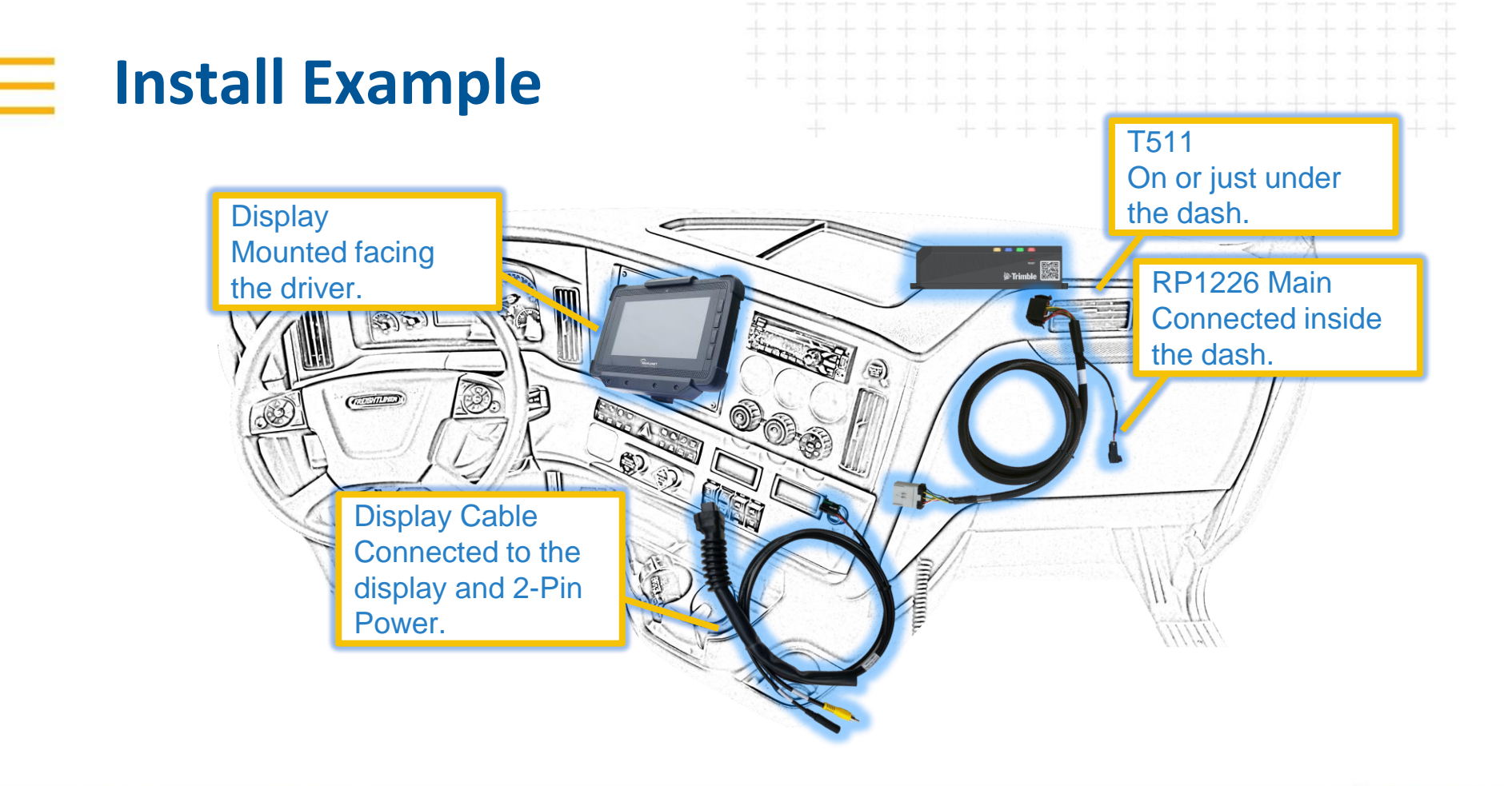

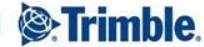

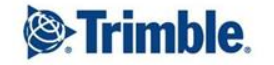

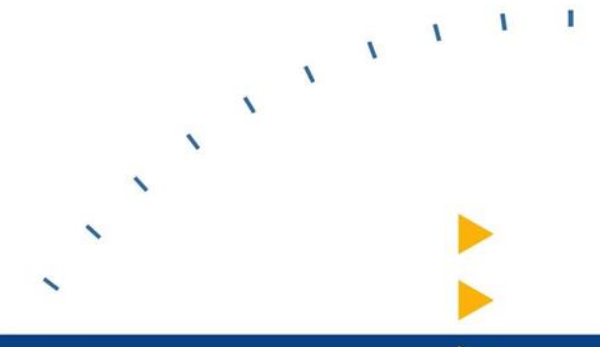

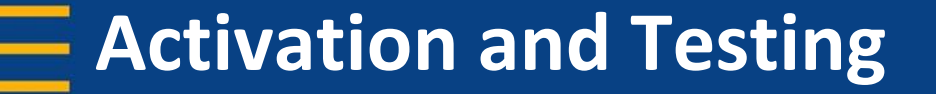

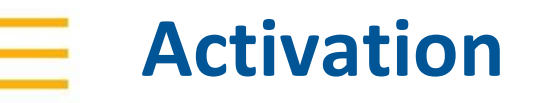

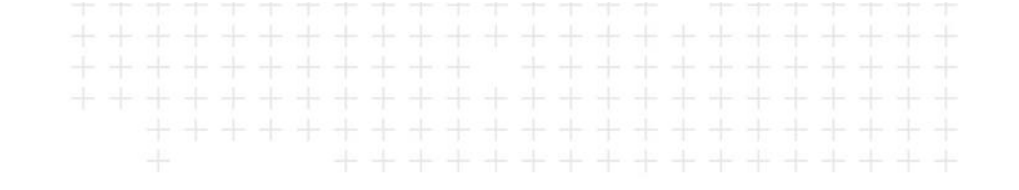

- Start the vehicle and confirm the TG LEDs come on.
- On first boot, the device will recognize it is not paired and begin the activation process.

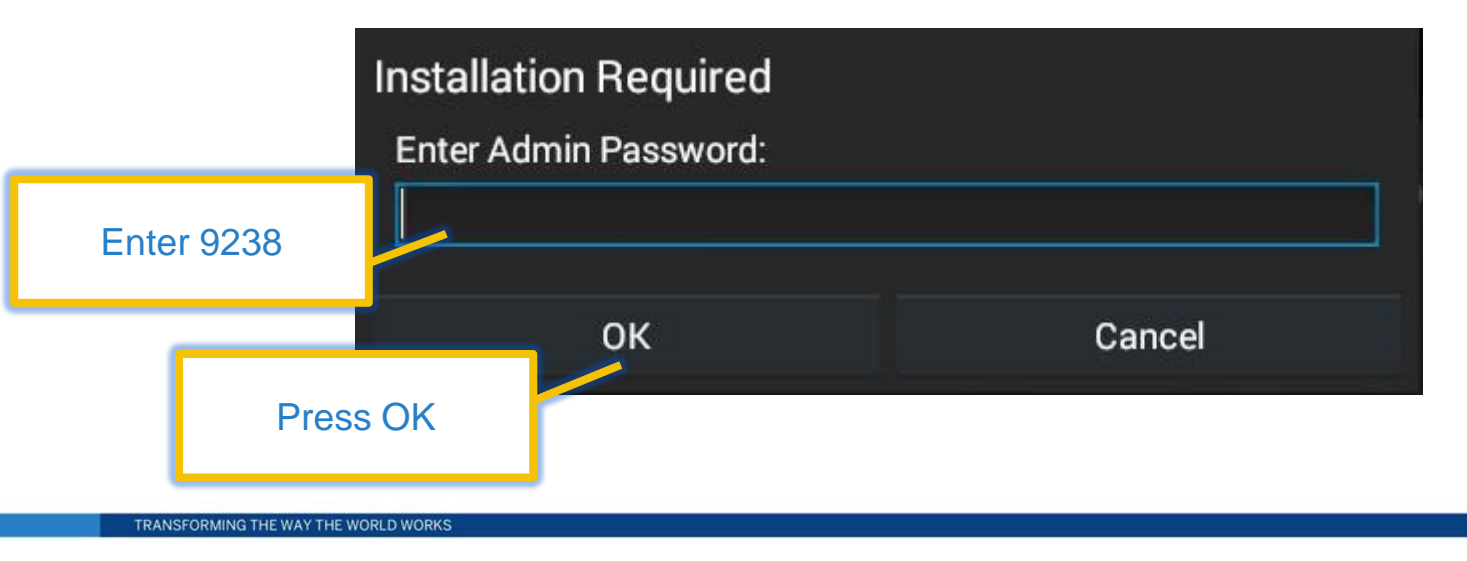

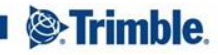

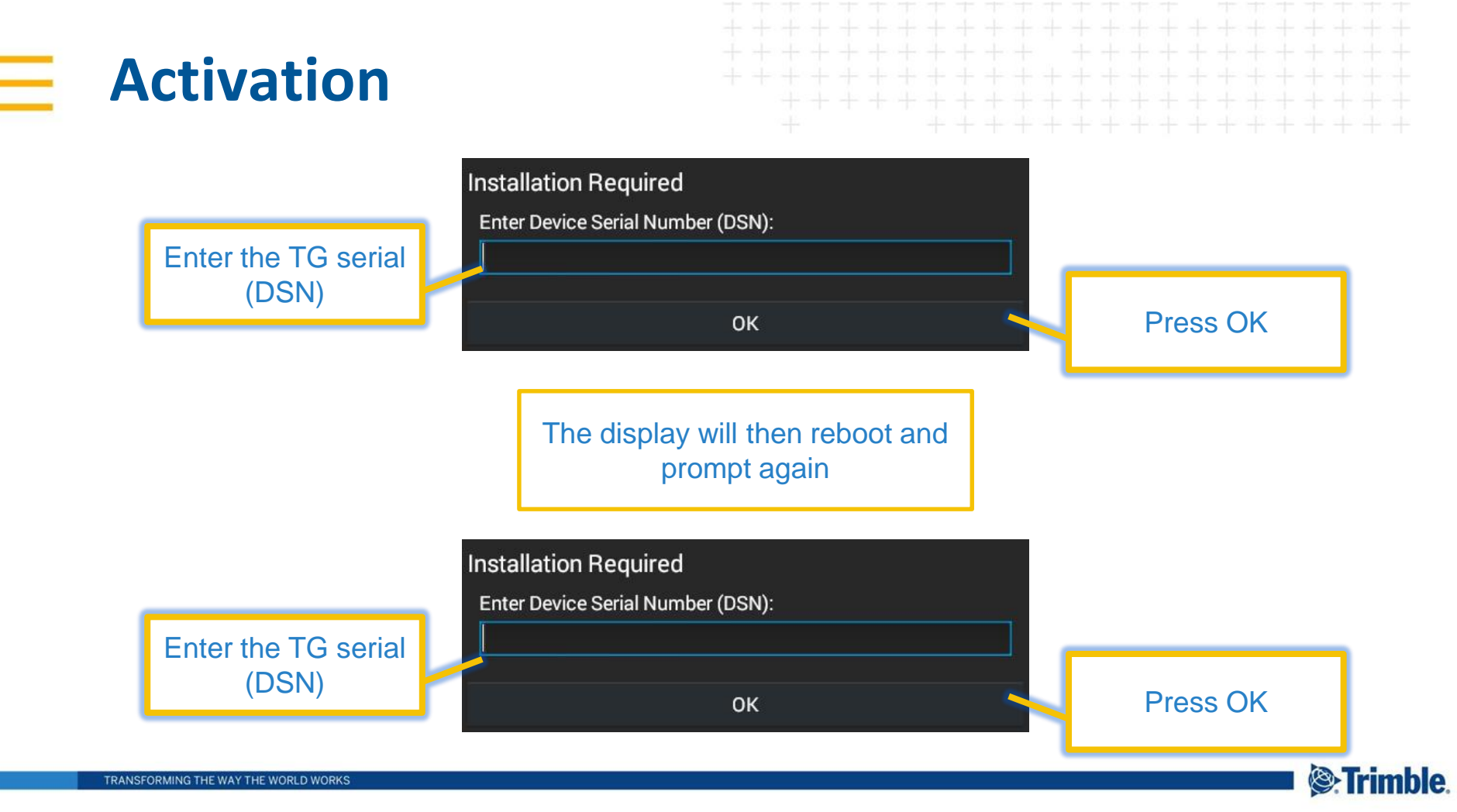

## New Install vs. Not New

#### THE DISPLAY WILL ASK IF THIS IS A NEW INSTALL

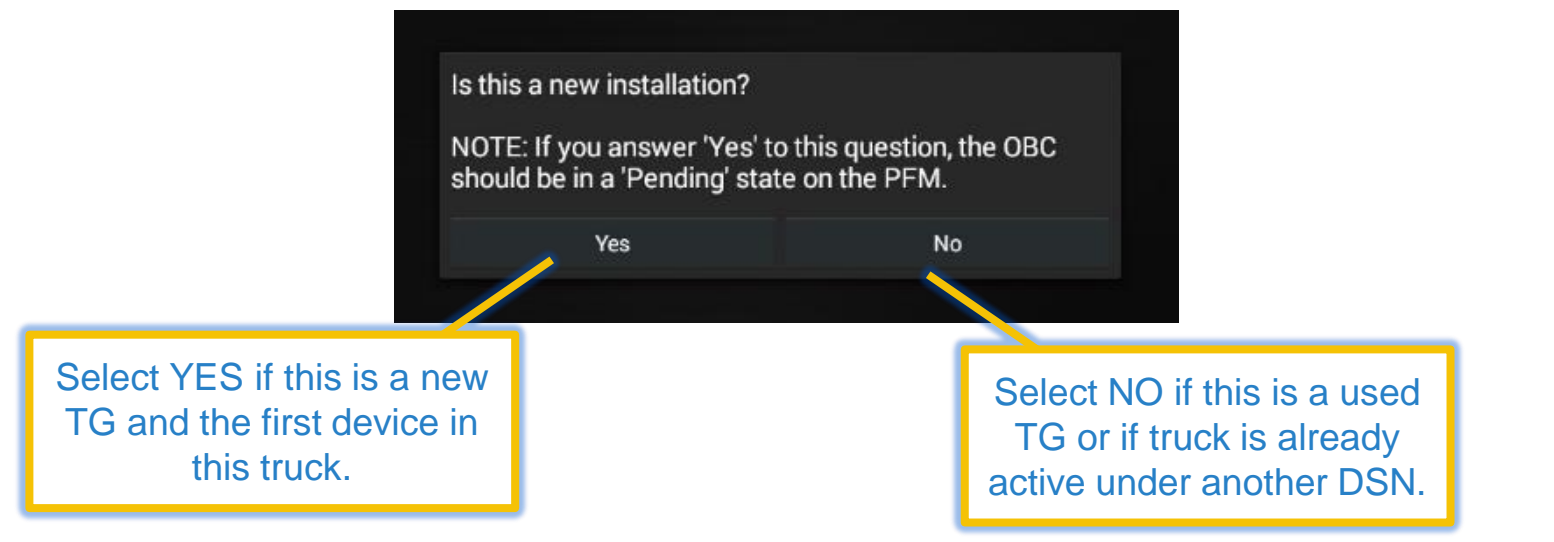

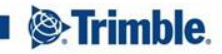

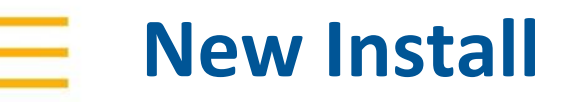

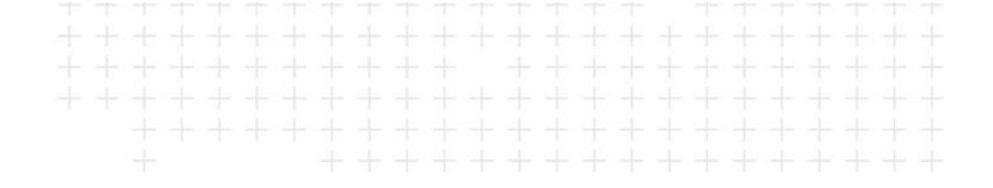

#### FOLLOW THESE STEPS FOR NEW INSTALL

| PeopleNet                  |                                                 | $\leftarrow$ |
|----------------------------|-------------------------------------------------|--------------|
| Installer ID:<br>1234      | Vehicle ID:<br>111111                           |              |
| Submitting Installation re | quest. This process could take several minutes. |              |
|                            | Submit Cancel                                   |              |

If this is a new install, enter your installer ID and truck number, then press Submit.

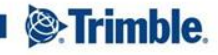

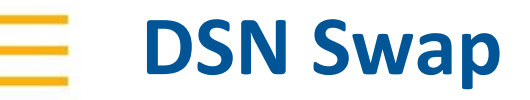

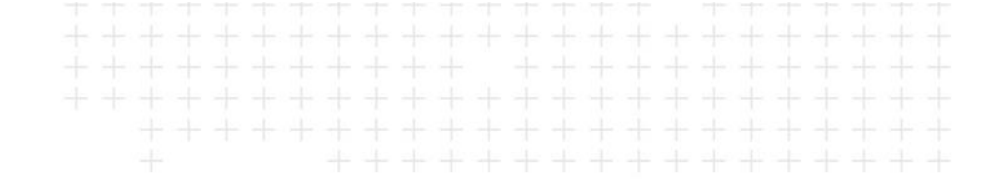

#### FOLLOW THESE STEPS IF YOU ARE SWAPPING DEVICES IN A PREVIOUSLY INSTALLED UNIT

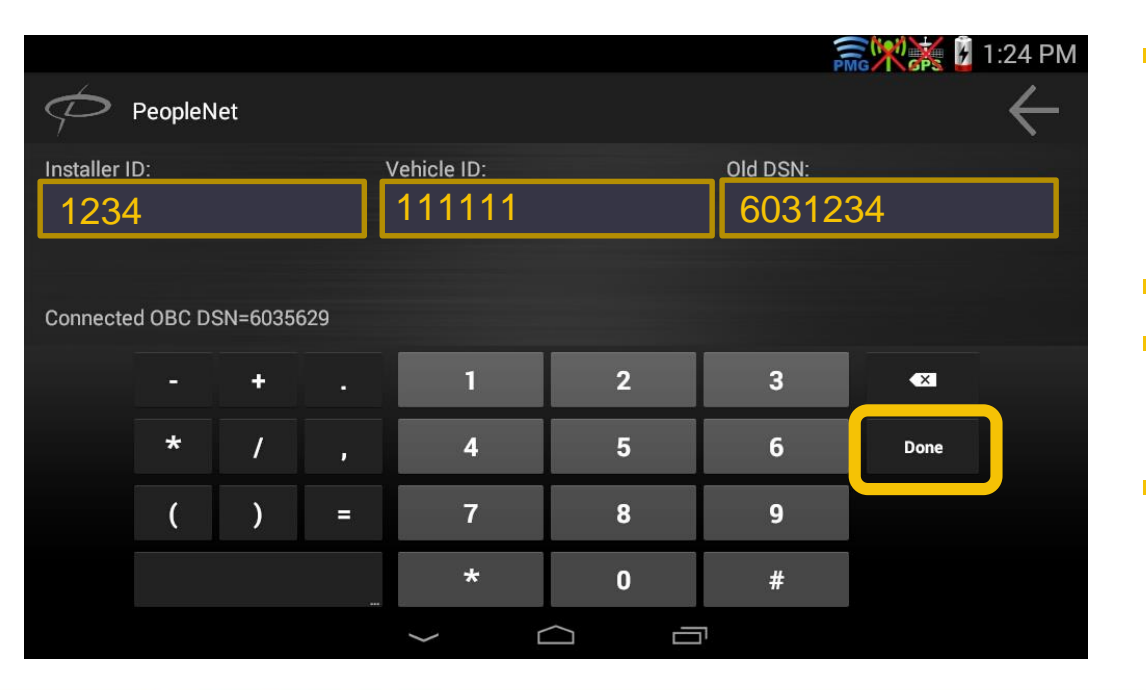

- If you are swapping the TG in a previously installed unit, the activation will toggle the assigned device while keeping the vehicle history.
- Enter your Installer ID
- Enter the Vehicle Number as it currently appears in the network.
- Enter the serial number of the previous device (leave blank if unknown) then press Done.

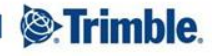

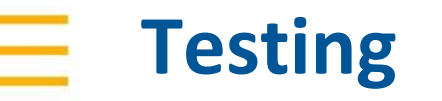

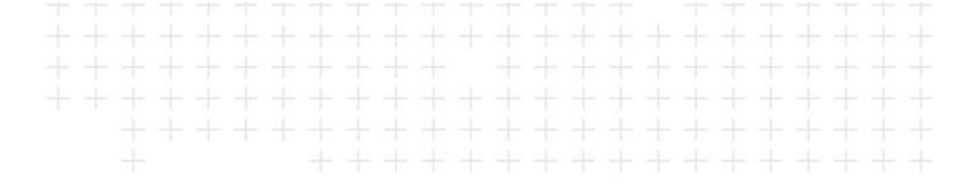

#### NAVIGATE TO SYSTEM>OBC DIAGNOSTIC>STATUS

| PCG Status                 |                |                | PCG Status               | "Ignition Mode" shows the                        |
|----------------------------|----------------|----------------|--------------------------|--------------------------------------------------|
| Cruise<br>Unknown          |                | Verify display | Heading<br>North         | boot trigger. "Wake on<br>CAN" indicates J1939   |
| Current State<br>MINNESOTA | Verify correct | charging.      | Ignition Mode<br>Wired   | Data.                                            |
| DSN<br>11000701            | DOIN.          |                | Ignition Status          |                                                  |
| Driver Log Regula<br>24    | Verify GPS is  |                | Latitude<br>44.881137    | "Ignition Status" shows<br>whether the engine is |
| GPS Quality<br>Good        | Good.          |                | Longitude<br>-93.405245  | running with RPM>450.                            |
| Heading<br>North           |                |                | Odometer<br><sup>0</sup> |                                                  |
|                            | ti Status      | C              |                          | ()<br>Status                                     |
|                            |                |                |                          | $\leftarrow$                                     |

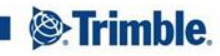

TRANSFORMING THE WAY THE WORLD WORKS

## **Vehicle Data**

#### NAVIGATE TO SYSTEM>OBC DIAGNOSTIC>VEHICLE

#### **PCG Status Brakes Applied** Disabled Current Gear Unknown DSN 11000672 **Diesel Exhaust** 81.6 Verify Engine Fuel Engine Diesel Fuel is greater than 0. 21012.25 **Engine Fuel** 21012.25 **Engine Hours** 3870.45 Engine Load 15 Engine NG Fuel Unknown Fuel Economy 00 . 0 Vehicle

| PCG Status                    |                  |  |
|-------------------------------|------------------|--|
| Fuel Economy<br>0.0           |                  |  |
| Fuel Tank 1<br>64.0           |                  |  |
| Fuel Tank 2<br>Unknown        | Verify Odometer. |  |
| Odometer<br>154341.1          |                  |  |
| RPM<br>917.25                 |                  |  |
| Retarder Torque<br>0          | Verify RPM.      |  |
| Soft Fuel<br>21012.313        |                  |  |
| Soft Odometer<br>154341.07007 |                  |  |
| Speed<br>0.0                  |                  |  |
| Throttle                      |                  |  |
|                               | Vehicle          |  |

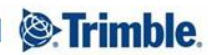

TRANSFORMING THE WAY THE WORLD WORKS